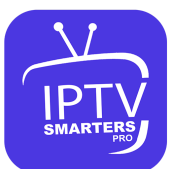

- 1. This app is our number one recommendation.
- 2. You can download it from the store.
- 3. If you don't find it in the store please download it from here.
- 4. Once installed, select login via Xtream codes API (XC API), and then login using the username, password and url we sent you.

## USING CLOUD STREAM IPTV PLAYER

- 1. Go to App Store and download Cloud Stream IPTV Player.
- 2. Open the App.
- 3. On the upper left corner click on the "dashes" icon.
- 4. In the down left corner click on the "+" sign
- 5. Click on load m3u file
- 6. Click on load m3u from web
- 7. Add the IPTV subscription URL that we sent you in your Email.

## USING IPLAY TV

- 1. Go to App Store and download iPlay TV.
- 2. Upload the IPTV subscription URL link that we sent you.
- 3. Now you will be able to see the playlist.

## USING GSE SMART IPTV PRO

- 1. Go to App Store and download GSE SMART IPTV pro.
- 2. Accept the EULA Rule.
- 3. Select settings on the left hand corner.
- 4. Locate the menu called "Remote Playlists"
- 5. Select the button named as "+"
- 6. Enter your IPTV subscription URL via selecting add m3u url.
- 1.